## Adding/Removing an authorised contact to your account

The **Account Holder** holds the responsibility and capability to manage the list of authorised users associated with the account. This includes the ability to add new users when necessary and to remove existing users if they are no longer connected with the business or their access is deemed unnecessary.

## How to add an authorised user?

If you'd like to add an authorised user or create another email, please follow the steps outlined below.

- 1. Visit spintel.net.au
- 2. Login to <u>My Account</u> by selecting **Customers** and then **My Account**.

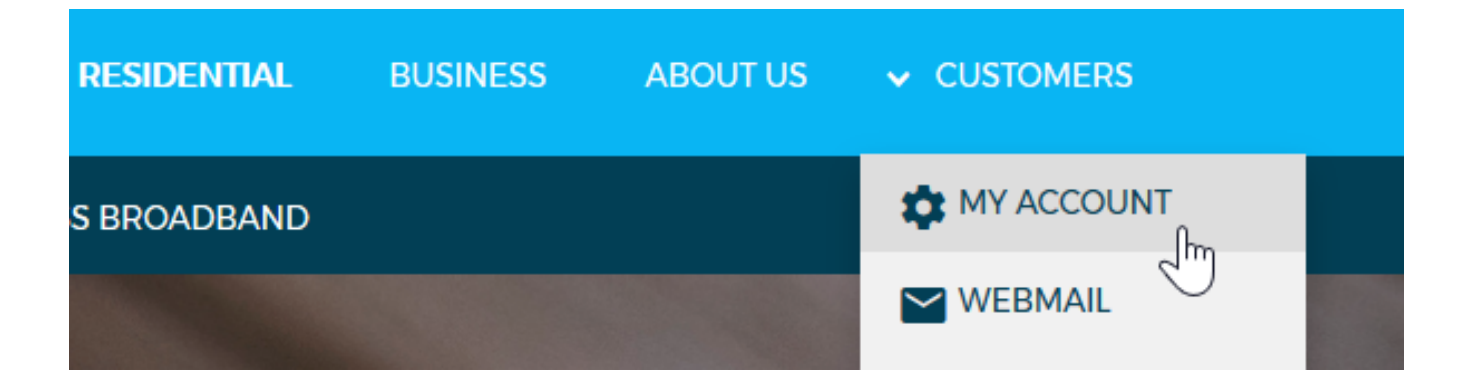

3. Once logged in, you will see these options at the top of the page - Dashboard, Services, Billing and My Account.

Click My Account and select User Management

| DASHBOARD | SERVICES | BILLING | ✓ MY ACCOUNT     |
|-----------|----------|---------|------------------|
|           |          |         | PERSONAL DETAILS |
|           |          |         | SUSER MANAGEMENT |
|           | 7        |         |                  |

## 4. Click Create a new user

| ser Managemen     | it   |      |
|-------------------|------|------|
| Username          | Name | Туре |
|                   |      |      |
| Create a new user |      |      |
|                   |      |      |

- 5. Enter the details and select an Account Type.
  - A **Basic** user is primarily intended for email use only and is unable to make any modifications to the account.
  - An Account Administrator can make any changes to the account and

must be over 18 years old.

| dd Authorised User/Mailbox                                            |   |  |
|-----------------------------------------------------------------------|---|--|
| Account Type                                                          |   |  |
| <ul> <li>Basic          <ul> <li>Administrator</li> </ul> </li> </ul> |   |  |
| Username                                                              |   |  |
|                                                                       |   |  |
|                                                                       |   |  |
| Password                                                              |   |  |
|                                                                       | 0 |  |
| Confirm Password                                                      |   |  |
|                                                                       | 0 |  |
| Title                                                                 |   |  |
| Please select                                                         |   |  |
| Name                                                                  |   |  |
| First Last                                                            |   |  |
|                                                                       |   |  |

Fill in the contact details as these are the information needed to verify the authorised user on the phone if required.

| Date of Birth |   |       |   |                 |
|---------------|---|-------|---|-----------------|
| Day           | ~ | Month | ~ | Year ~          |
| Email         |   |       |   |                 |
|               |   |       |   |                 |
| Mobile        |   |       |   |                 |
|               |   |       |   |                 |
| Phone         |   |       |   |                 |
|               |   |       |   |                 |
| Work Phone    |   |       |   |                 |
|               |   |       |   |                 |
|               |   |       |   | Create New User |

6. Click on **Create a New User** to finish.

## How to delete an authorised user?

- 1. Visit spintel.net.au
- 2. Login to <u>My Account</u> by selecting **Customers** and then **My Account**.

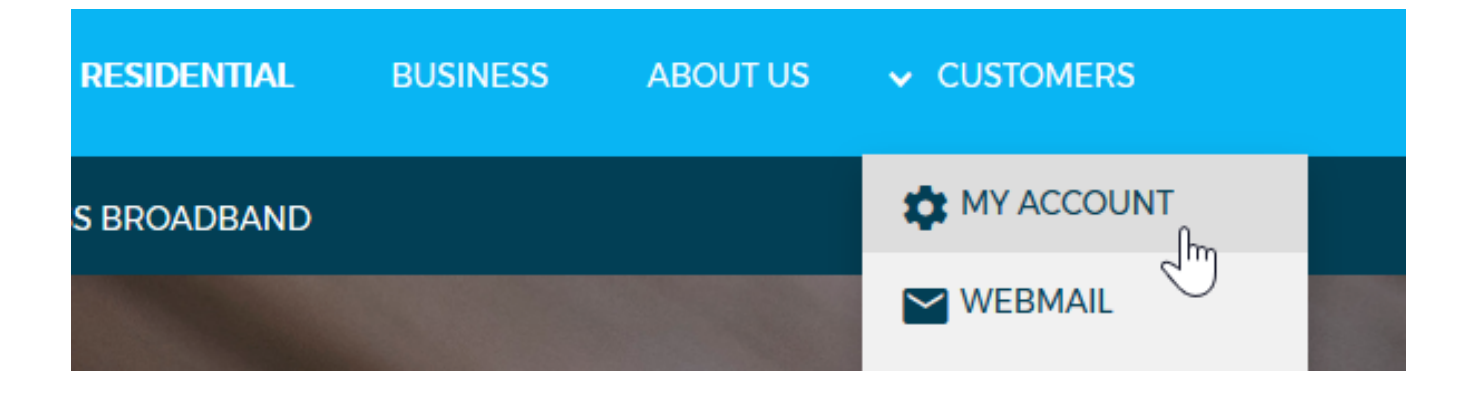

3. From the top menu, click **My Account** and select **User Management** 

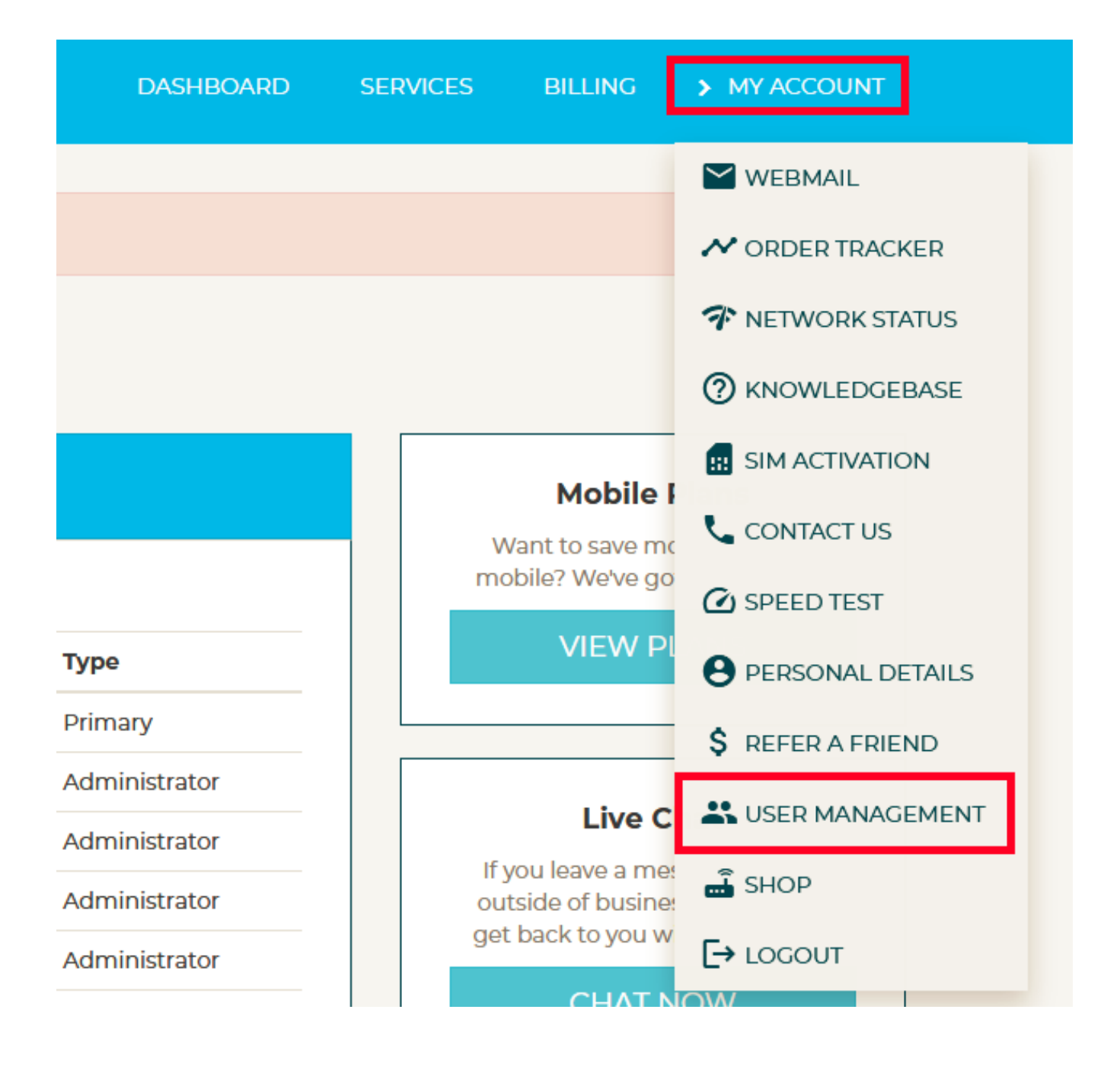

4. Select the username you want to remove.

| User Mar | User Management |               |  |
|----------|-----------------|---------------|--|
| Active   | Closed          |               |  |
| Username | Name            | Туре          |  |
|          |                 | Primary       |  |
|          |                 | Administrator |  |

5. Scroll down to User Management and select Delete User

| User Details                                          |                                         |
|-------------------------------------------------------|-----------------------------------------|
| Name<br>Email                                         | Account Type<br>Administrator<br>Mobile |
| User Management<br>Change User Type<br>Reset Password |                                         |
| Delete User                                           |                                         |

6. Click **Delete** to confirm.

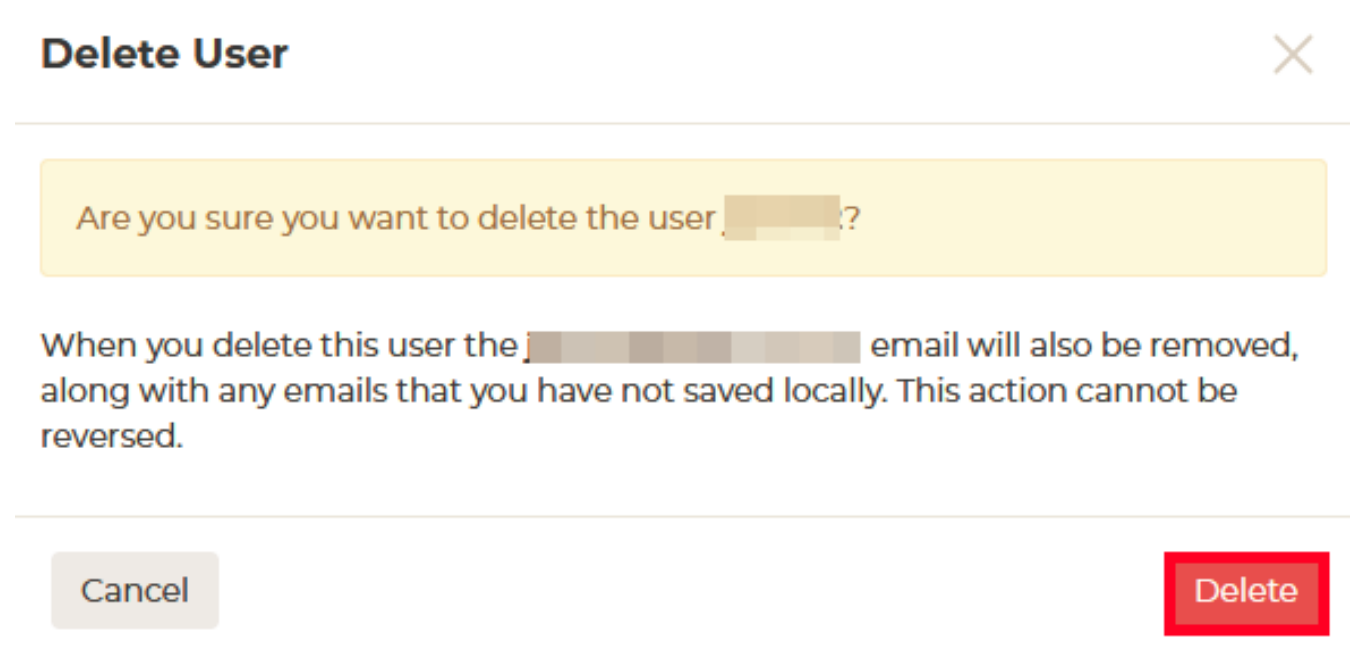

Please note, when you delete an account here, the email account will also be removed, along with any emails that you haven't downloaded.

Online URL: <u>https://articles.spintel.net.au/article/adding-removing-an-authorised-contact-to-your-account.html</u>